## → ③ : '공인결석계 신청' 선택 후 공인결석 신청 진행

→ ② : 왼쪽 메뉴에서'수업'선택

## → ① : 학생 개인 학번/비밀번호로 '학생포털시스템'로그인

공인결석 신청 방법 :

| BU<br>FS BUFS Student Portal                            | I Office365                                         |            | ● 반갑습니다 ☆ 로그아웃 ☆ 58:46 남음              | 로그인연장 비밀번호 변경 |  |  |
|---------------------------------------------------------|-----------------------------------------------------|------------|----------------------------------------|---------------|--|--|
| 학적 >                                                    | □ 학사일정                                              |            |                                        |               |  |  |
| 장학/복지 >                                                 |                                                     |            | 22학년도 2학기 비교과NOMAD역량지수 확인 기간 안내        | 2022.11.29    |  |  |
|                                                         |                                                     |            | 2022학년도 동계 계절학기 수강신청 안내                | 2022.11.23    |  |  |
| 교육과정 >                                                  | <b>2022.11</b><br>11-07 ~ 11-30 2023학년도 1학기 재입학생 모집 |            | 2022학년도 2학기 조기졸업 신청 안내                 | 2022.11.11    |  |  |
| 수업 🖉 🔍                                                  | 11-23 수업일수 3/4선                                     |            | 2022학년도 동계 계절학기 한국외국어대학교 학점 교류 안내      | 2022.11.11    |  |  |
| • 개인시간표 조회                                              | <b>30</b><br>11-24~11-30 조기졸업 신청                    |            | 2022학년도 2학기 「세상을 바꾸는 글쓰기」 만족도 조사 참여 안내 | 2022.11.10    |  |  |
| <ul> <li>시험강의실 조회</li> </ul>                            |                                                     |            | 대학수학능력시험일(11/17) 1교시 휴강 안내             | 2022.11.09    |  |  |
| ▪ 강의시간표 안내                                              |                                                     |            | + 학사공지 더보기                             |               |  |  |
| <ul> <li>수업계획서 / 수업평가 결과 조회</li> <li>수강신청 안내</li> </ul> |                                                     |            |                                        |               |  |  |
| • 개인별 수강신청 조회                                           | 2023학년도 부산.울산.경남지역 고교 출신 신규 협성장학생 선발 안내             | 2022.11.28 | ★글로컬마케터 대모집★                           | 2022.11.29    |  |  |
| • 폐강과목 조회<br>• 저자축겸 안내                                  | 2022년 상반기 부산광역시 학자금 대출이자 지원사업 추가모집 안내               | 2022.11.28 | 대학내일 인턴채용                              | 2022.11.29    |  |  |
| <ul> <li>- 공인결석계신청</li> <li>(3)</li> </ul>              | 2023-1학기 농림축산식품부 대학장학금 신청 안내                        |            | 삼성생명 금융연수 프로그램 참가자모집                   | 2022.11.28    |  |  |
| <ul> <li>수업평가 우수강좌</li> </ul>                           | 2022학년도 동계방학 집중근로 희망근로지 신청 안내                       | 2022.11.23 | 두산퓨얼셀 인턴 채용                            | 2022.11.28    |  |  |
| 성적 >                                                    | 2022년 하반기 울산광역시 대학생 학자금대출 이자지원사업 안내                 | 2022.11.23 | 전경련 IMI 미국 취업 글로벌 경영·금융·회계 2기 연수생 모집   | 2022.11.28    |  |  |
|                                                         | 2023-1학기 국가장학금 1차 신청기간 안내                           | 2022.11.22 | 멀티캠퍼스 취업캠프 참가자 모집                      | 2022.11.28    |  |  |
| 54 /                                                    | + 장학공지 더보기                                          |            | + 취업공지 더보기                             |               |  |  |
| 졸업 >                                                    |                                                     |            |                                        | A1 11         |  |  |
| 교직 >                                                    | 2022년 동계 기장군 청소년 영어캠프 생활교사/운영스텝 모집 2022.11.29       |            | [부산외국어대학교] 코로나19 대응 메뉴얼 안내             | 2022          |  |  |
| [교육사업팀] 2022학년도 평생교육원 정규강좌 겨을학기 수강                      |                                                     | 2022.11.28 | 대면수업에 대한 코로나19 방역수칙 및 발열체크 장소 안내       | 2022.02.22    |  |  |

## 학생 공인결석 신청 안내

|          |                               |        |                                                                                                    |                        | 2                                                                                                    |                        |  |  |
|----------|-------------------------------|--------|----------------------------------------------------------------------------------------------------|------------------------|----------------------------------------------------------------------------------------------------|------------------------|--|--|
| □ 공인결석계신 | 공인결석계신청 구분                    |        |                                                                                                    | □ 2022학년도 2학기 공인결석계 신청 |                                                                                                    |                        |  |  |
| 구분       | 세부구분                          | 최대인정일수 | 증빙서류                                                                                                    | 선택                     | * 시청일자 :                                                                                                    |                        |  |  |
| 경조사      | 사망 (배우자, 본인 및 배우자의 부모, 형제·자매) | 5      | <ol> <li>사망증명서</li> <li>가족관계증명서</li> </ol>                                                                                                    | 선택                     | 2022-11-30                                                                                                    |                        |  |  |
| 경조사      | 사망 (본인 및 배우자의 4촌 이내 친족)       | 3      | <ol> <li>① 사망증명서</li> <li>② 가족관계증명서</li> </ol>                                                                                                    | 선택                     | * 공인결석 사유 :                                                                                                    | * 공인결석 세부사유 :          |  |  |
| 경조사      | 결혼(본인)                        | 7      | ① 가족관계증명서 또는 청첩장                                                                                                    | 선택                     |                                                                                                    |                        |  |  |
| 경조사      | 출산(본인)                        | 20     | 출생증명서 또는 가족관계증명서                                                                                                    | 선택                     | · 시작일자 :<br>yyyy-mm-dd                                                                                                    | * 중료일자 :<br>yyyy-mm-dd |  |  |
| 경조사      | 출산(배우자)                       | 5      | 출생증명서 또는 가족관계증명서                                                                                                    | 선택                     | * 증빗자료 :                                                                                                    |                        |  |  |
| 경조사      | 기타경조 (결혼/회갑)                  | 1      | 가족관계증명서 등                                                                                                    | 선택                     | 파일 선택         선택된 파일 없음           ※ 증빙서류 용량은 3MB를 초과효수 없으며, 증빙서류가 2개이성일 경우 입축하여 zip 파일로 업로드 바랍니다.           ※ 증빙서류 미제출 및 미비할 시 신청내역이 반려될 수 있습니다.                                |                        |  |  |
| 병무청      | 병무                            | 3      | 병무청 통지서                                                                                                    | 선택                     |                                                                                                    |                        |  |  |
| 사고, 질병   | 입원치료                          | 7      | 입원기간이 명시된 입원확인서 등<br>※ 학기당 7일                                                                                                    | 선택                     |                                                                                                    | 신청                     |  |  |
| 사고, 질병   | 격리                            | 52     | 격리기간이 명시된 진단서 등                                                                                                    | 선택                     | ① 공인결석계 신청구분                                                                                                    |                        |  |  |
| 사고, 질병   | 외래진료                          | 2      | 진단서, 확인서, 의사소견서 등<br>※ 학기당 2일                                                                                                    | 선택                     | - 공인결석 사유 선택                                                                                                    |                        |  |  |
| 생리결석     | 생리결석                          | 1      | 증빙서류 필요없음 (여학생에 한함 : 월 1일)                                                                                                    | 선택                     | - 죄네인정일구들 만드시 확인 (한 역기 기군)<br>- 증빙서류는 요구되는 서류를 전부 제출해야 공인결석이 인정됨                                                                                                    |                        |  |  |
| 기타       | 조기취업 (마지막 정규학기, 졸업학점 충족 시)    |        | (공통) 졸업예정증명서<br>① 건강보험 가입확인서, 재직(계약)증명서<br>② 국비지원교육 이수 관련 증빙서류<br>③ 개인사업자 : 사업자 등록증<br>④ 해외취업자 : 재직증명서 및 취업비자<br>⑤ 건강보험 미가입 취업자프리랜서 포함)<br>근로소득 원천징수영수증<br>⑥ 학교에서 시행하는 취업교육 관련 증빙서류<br>※ 취업형태에 따라 1~6의 증빙 첨부(기간명시)<br>※ 대면수업에 한하여 공인결석 처리 가능 | 선택                     | <ul> <li>② 공인결석계 신청</li> <li>- 공인결석 사유와 세부사유는 신청구분에서 선택하는 것으로 자동입력적</li> <li>- 시작일자와 종료일자는 반드시 증빙서류 상의 날짜와 동일해야함</li> <li>- '생리결석'은 증빙서류가 따로 요구되지 않음(단, 1달 1회 사용 가능)</li> </ul> |                        |  |  |
| 기타       | 훈련및대회출전                       |        | 관련 공문 등 증빙서류                                                                                                    | 선택                     | ③ 기타 주의사항<br>_ 'ㅈ기치어'으 기마고사 저 스어버가 기가에 제초/제지기가 하이)                                                                                                    |                        |  |  |
| 기타       | 현장교육                          |        | 관련 공문 등 증빙서류                                                                                                    | 선택                     | - 증빙서류는 2개 이상일 경우 압축하여 zip 파일로 업로드                                                                                                    |                        |  |  |
| 기타       | 행사참여                          |        | 관련 공문 등 증빙서류                                                                                                    | 선택                     | (용량이 3MB가 넘어 제출이 불가할 경우 학과사무실 연락)                                                                                                    |                        |  |  |

[학생] 공인결석 신청 → [학부·과] 신청접수 → [학부·과장] 신청승인 → [수업 담당 교수] 공인결석 처리 → [학생] 공인결석 승인 및 수강 교과목 공인결석 처리여부 확인

□ 공인결석계 신청현황

|               |                         |                 |          |      |      |      |      |    | - |
|---------------|-------------------------|-----------------|----------|------|------|------|------|----|---|
| 년도            | 학기                      | 공인결석사유          | 공인결석상세사유 | 시작일자 | 종료일자 | 증빙자료 | 처리구분 | 취소 | 1 |
| 2022          | 2학기                     |                 |          |      |      |      |      |    | , |
| - 학생은 금       | 공인결석계 신                 | 청현황으로 승인 여부 확역  | 긴 가능     |      |      |      |      |    |   |
| - '처리구뷴       | -'에는 <mark>'신청</mark> · | - 승인 - 반려'로 표시됨 |          |      |      |      |      |    |   |
| 4 · • • • • • |                         |                 |          |      |      |      |      |    |   |

- '신청'은 학부·과에서 아직 확인을 못한 것으로 학과사무실에 연락
- '승인'은 학부·과장이 최종 승인을 한 것으로 수업 담당 교수님께 알림
- '반려'는 학부·과에서 확인 후 증빙서류 문제가 있거나 최대인정일수가 초과된 신청을 반려한 것으로
  - (1) 증빙서류에 문제가 있을 시 : 증빙서류 파일 확인 후 다시 업로드하여 재신청
  - (2) 최대인정일수가 초과되었을 경우 : 재신청 불가